## van Goed naar Geweldig

## **Online Retrospective**

Handleiding online-versie

April 2020

AUTEURSRECHTELIJK BESCHERMD Gebruik van dit materiaal alleen met uitdrukkelijke toestemming van stichting leerKRACHT

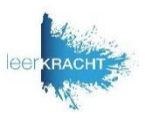

- Hoe bereid je een online retrospective voor en hoe kun je samen een online retrospective doen. Daarover geeft deze handleiding uitleg. Er is in dit geval gekozen voor Trello.com. Uiteraard kun je ook een ander systeem dan Trello gebruiken. Bijvoorbeeld Excel in Google drive of Planner. Belangrijke specificaties zijn dat het hele team online kan inloggen in het document, er tegelijkertijd in kan werken en de eigen invoer en van anderen kan zien. Negeer in dat geval de uitleg over Trello in deze handleiding.
- Overleg met een aantal collega's waarover jullie met het team een Retrospective willen houden, waarover willen jullie terug- en vooruit denken. Dat zou bijv. Omschakeling naar online onderwijs kunnen zijn.
- Kies een van de retrospective-vormen van de Leerkracht-academie -> Retrospectives -> Overzicht retrospectives uit. Bijv. de Spin. Schrijf de vragen van de gekozen retrospective-vorm op, in dit voorbeeld de Spin: Meer; Minder; Start; Stop; Doorgaan.
- Bereid de Retrospective voor in 11 stappen. Doe dit vóór de online teamsessie op een rustig moment.
- Maak een afspraak met je teamleden voor een online Teamsessie via het videobel-medium dat jullie gebruiken (Teams, Zoom, Google etc). Vraag je teamleden om een Trello-account aan te maken, als ze deze nog niet hebben.
  - Volg de aanwijzingen in 4 stappen Hoe doe je een online bordsessie.
- Notabene: Mochten jullie een leerlingarena overwegen, voeg dan een exta kolom toe aan de retrospective, met als titel 'Vragen leerlingarena?'

## Online retrospective: Jouw voorbereiding in 11 stappen

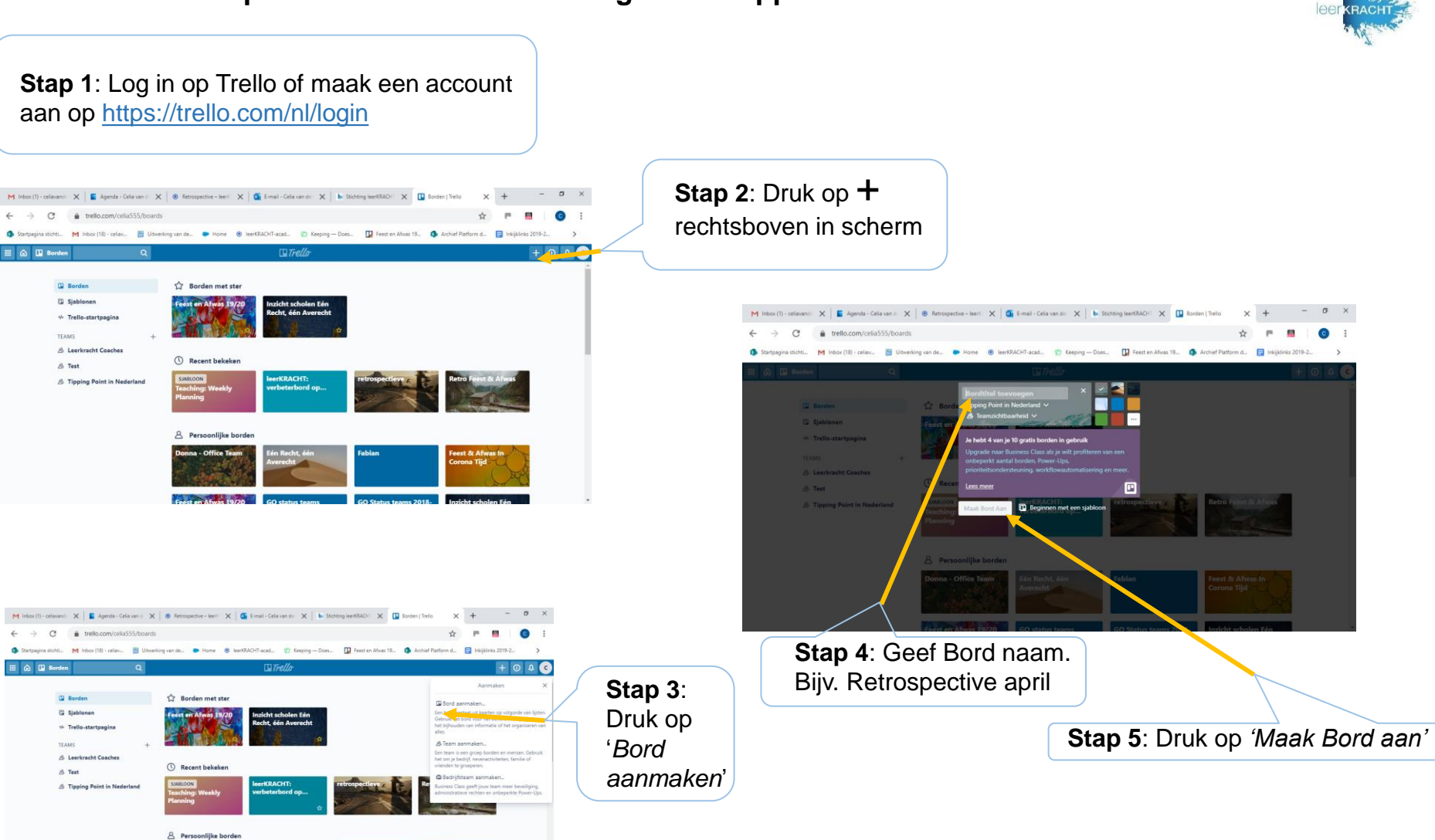

## Online retrospective: Jouw voorbereiding in 11 stappen

Ga door tot alle vragen erin staan.

| M Inbox (1) - celiavande X E Agenda - Celia van de X O Retrospective - Ieeric X E-mail - C        | Celia van de: 🗙 📔 Stichting leerKRACHT 🗙 🚺 Retrospective april   1 | × + - • ×                          |
|---------------------------------------------------------------------------------------------------|--------------------------------------------------------------------|------------------------------------|
| ← → C  a trello.com/b/K7bLevB2/retrospective-april                                                |                                                                    | 🛧 🎮 📕 🖸 E                          |
| 🚯 Startpagina stichti M Inbox (18) - celiav 🔠 Uitwerking van de 🗭 Home 💿 IeerkRACHT-acad          | d 🍘 Keeping — Does 🚺 Feest en Afwas 19 🔕 Archief Platform          | d 📑 Inkijklinks 2019-2 🕨           |
| III 🙆 🗳 Borden 🔍 🔍                                                                                | Trello                                                             | + 0 4 0                            |
| Retrospective april 🏠   Tipping Point in Nederland Tree   🕭 Teamzichtbaarheid                     | 🤄 😋 Uitnodigen                                                     | 📤 Butler \cdots Laat menu zien     |
| Per dize iji een nam.<br>Lijt tooropen                                                            |                                                                    |                                    |
| <b>Stap 6</b> : Vul de eerste vraag<br>van de Retrospective in. Bijv<br>bij de Spin is dat 'Meer' | <i>Stap 7</i> : Druk op<br>vul volgende vra<br>Ga door tot alle v  | <i>'Lijst toevo</i><br>ag van de r |

lerland 📾 🛽 🕭 Teamzichtbaarheid 🛛 🗲 👧 Uitzedigen

Stap 8: Druk ор 'Uitnodigen'.

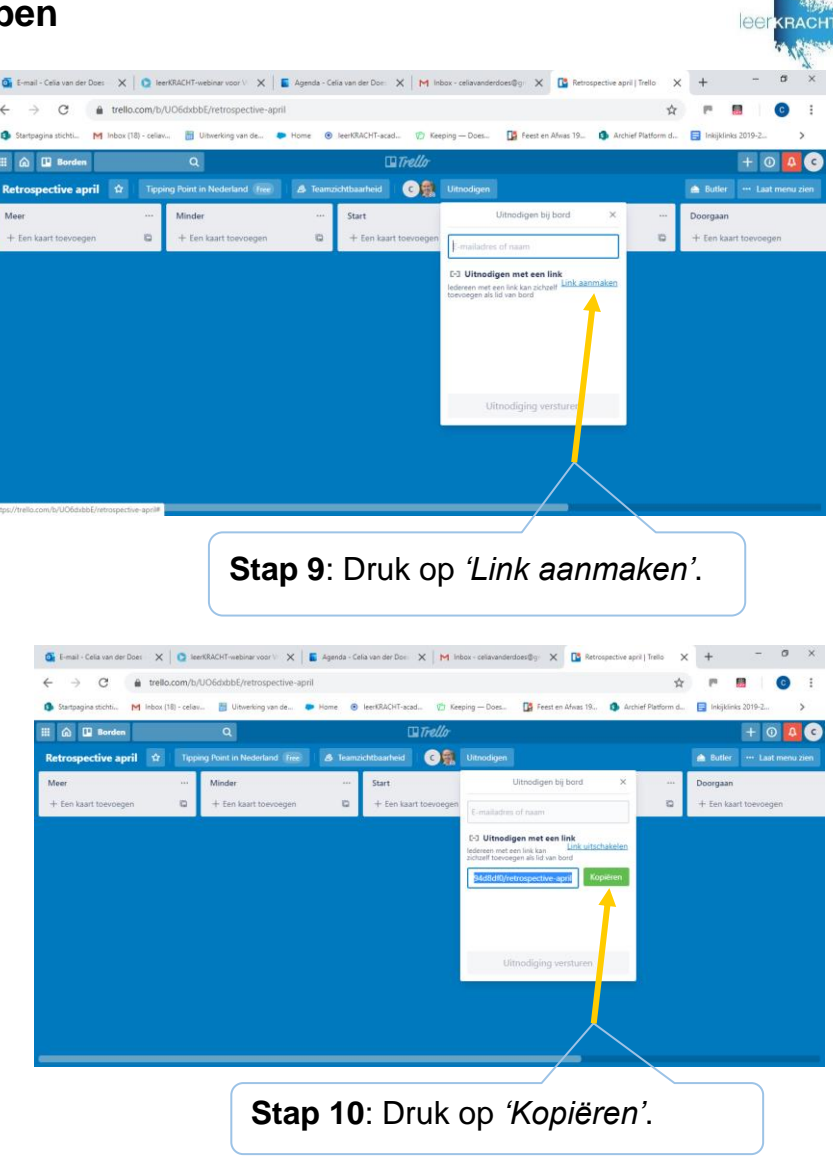

Stap 11: Plak de link in een mail die je aan je teamleden verstuurd. Je bent nu klaar met voorbereiden.

III 🕼 🛄 Borden

CD Meer instructiefilmpjes maken

PJ Meer ether discipline met de

GS Lesbezoek bii elkaar doen

PV Meer rust op een dag inbouwer School - privé beter scheiden

MC In gesprek gaan met klagende

+ Nog een kaart toevoegen

🗧 🚍 🔒 🥥 🐖 💶 🥵

leerlingen

ouders

 $\pm$ 

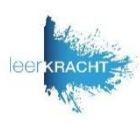

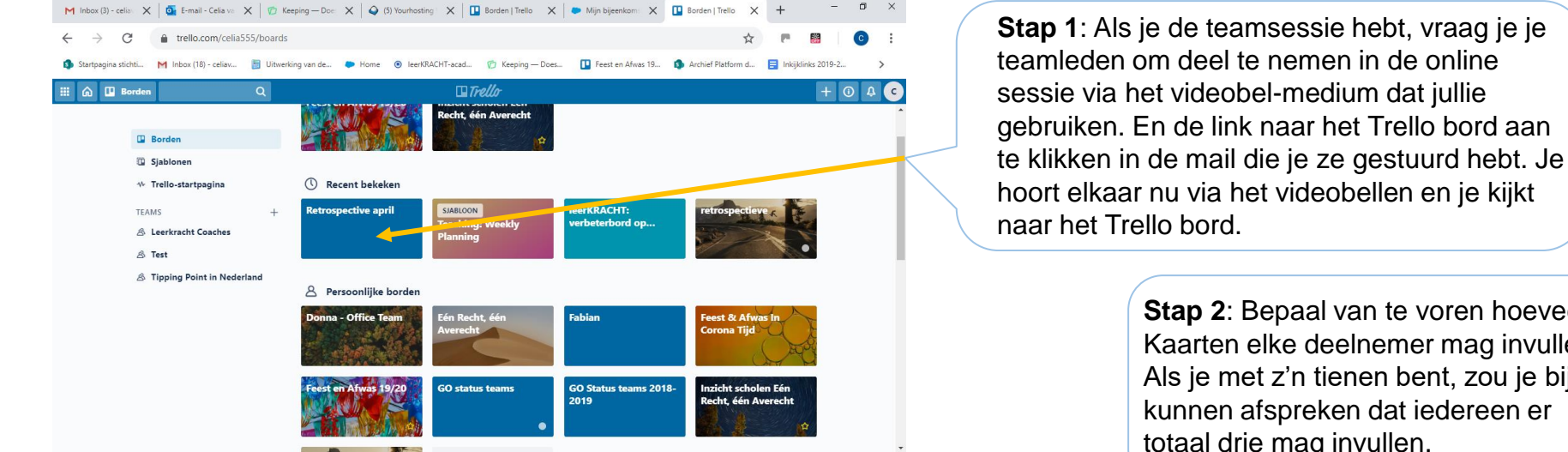

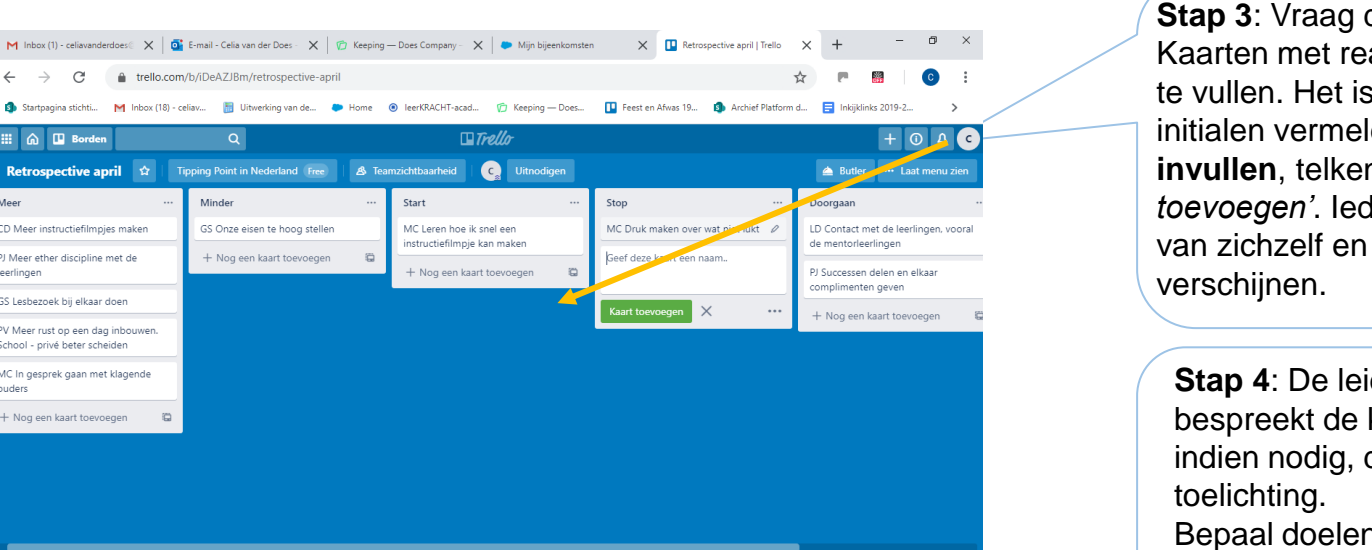

へ ば (※ ● Φ) ■ 13:58 7-4-2020

Stap 2: Bepaal van te voren hoeveel Kaarten elke deelnemer mag invullen. Als je met z'n tienen bent, zou je bijv. kunnen afspreken dat iedereen er totaal drie mag invullen.

Stap 3: Vraag de deelnemers om de Kaarten met reacties op de vragen in te vullen. Het is handig als iedereen initialen vermeldt per kaartje. Na invullen, telkens drukken op 'Kaart toevoegen'. ledereen ziet de kaarties van zichzelf en van de anderen

Stap 4: De leider van retrospective bespreekt de kaartjes en vraagt, indien nodig, de schrijver om Bepaal doelen en acties n.a.v. de retrospective. Noteer deze op het

online verbeterbord.